## TUTORIAL DE MIGRAÇÃO E ADESÃO PLANO DE SAÚDE NOVO CONTRATO

Acesse o site:

https://sistemas.ufsc.br/login?service=https%3A%2F%2Fadrh.sistemas.ufsc.br%2Fmeuconvenio%2Fj\_spring\_cas\_sec urity\_check

1º Acesso ao sistema: Preencher Login (E-mail, CPF, idUFSC, matrícula ou passaporte) e senha UFSC.

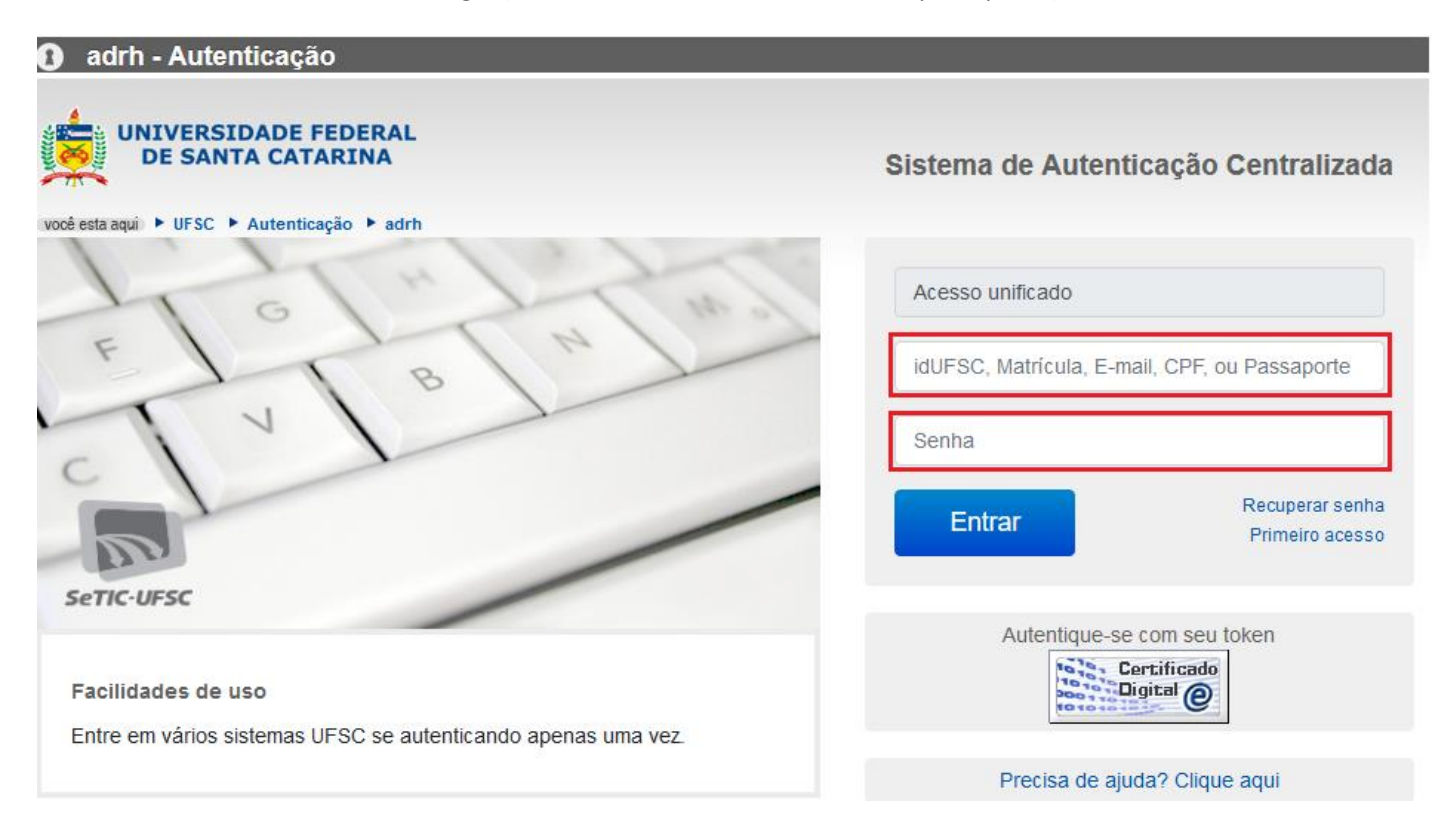

2º Titular: Preencher e confirmar dados pessoais do Beneficiário titular.

| Adesão ao Convênio                                             |                                               |                                                |                               |  |
|----------------------------------------------------------------|-----------------------------------------------|------------------------------------------------|-------------------------------|--|
|                                                                | Visualizando                                  | o seu cadastro                                 |                               |  |
|                                                                | Visualizando                                  | o seu culustro                                 |                               |  |
| Vínculo                                                        |                                               |                                                |                               |  |
| siape: vince                                                   | ulo utilizado no plano de saúde atual         |                                                | <b>v</b>                      |  |
|                                                                |                                               |                                                |                               |  |
| Dados do Beneficiário                                          |                                               |                                                |                               |  |
| Nome do Titular:                                               | CPF:                                          | Data Início Vigência Plano:                    | * Data de Nascimento:         |  |
| * Sexo:                                                        | * Estado Civil:                               | Nº CNS(Cartão Nacional Saúde) não obrigatório: | Realizou Declaração de Saúde: |  |
| ×                                                              | ·                                             |                                                | Sim 💿 Não                     |  |
| * E-mail:                                                      | * Telefones (um telefone deve ser preenchido) |                                                |                               |  |
|                                                                | Residencial: Comercial:                       | Celular:                                       |                               |  |
|                                                                |                                               |                                                |                               |  |
| Endereco                                                       |                                               |                                                |                               |  |
|                                                                |                                               | ***                                            |                               |  |
| ~ Logradouro:                                                  |                                               | - Numero:                                      |                               |  |
| Complemento:                                                   | * Bairro:                                     | 1                                              |                               |  |
|                                                                | * Marialatia                                  |                                                |                               |  |
| - UF:                                                          |                                               | ~ CEP:                                         |                               |  |
| Anexar os documentos comprobatórios do Beneficiário Titu       | ular. Confira aqui a lista de documentos.     |                                                |                               |  |
| + Anexar os documentos comprobatórios do Beneficiário Titular. |                                               |                                                |                               |  |
|                                                                |                                               |                                                |                               |  |

3º Titular: Inserir documentos do titular digitalizados em boa qualidade. (Documentos ilegíveis não serão aceitos)

Nomear os documentos conforme o que estiver no arquivo.

| Anexar o | Anexar os documentos comprobatórios do Beneficiário Titular. Confira aqui a lista de documentos.<br>+ Anexar os documentos comprobatórios do Beneficiário Titular. |                                                |                                              |  |
|----------|----------------------------------------------------------------------------------------------------|------------------------------------------------|----------------------------------------------|--|
| Ações    |                                                                                                    | Código/Arquivo ★                               | Nome do documento. Ex.: RG do dependente X 💠 |  |
| 0        | 54654                                                                                                    |                                                | RG E CPF                                     |  |
| 0        | 54657                                                                                                    |                                                | COMPROVANTE DE RESIDÊNCIA                    |  |
|          |                                                                                                    | 4 <4 1 (2) (2) (2) (2) (2) (2) (2) (2) (2) (2) | 1 50 Y Registros: 2                          |  |

5º Dependentes: clicar no lápis para realizar a edição dos dependentes que estão atualmente no plano.

| Dac      | <b>os dos</b><br>ovo Dependen | Dependente   | s              |                |                                 |              |
|----------|-------------------------------|--------------|----------------|----------------|---------------------------------|--------------|
| Edit     | ır Excluir                    | Parentesco 🗘 | Estado Civil 🗘 |                | Dependente 🗘                    | Nascimento 🗘 |
| ø        | 0                             | Agregado(a)  | S - Solteiro   | JOÃO DA SILVA  |                                 | 18/01/1950   |
| <u>م</u> | 0                             | Pais         | I - Divorciado | MARIA DA SILVA |                                 | 07/10/1956   |
|          |                               |              |                |                | 14 <4 <b>1</b> >> >1 <b>10 </b> | Registros: 2 |

6º Dependentes: Verificar e atualizar dados de cada um dos dependentes, anexar respectivos documentos e nomeálos. Salvar antes de fechar.

| Dependente                                                                                                    |                                    |                                                                                           |     |
|----------------------------------------------------------------------------------------------------|------------------------------------|-------------------------------------------------------------------------------------------|-----|
| * Parentesco:<br>Agregado(a) •<br>* Data de Nascimento:<br>• Mãe do Dependente:<br>• Mãe do Dependente:<br>• Mãe do Depe | * CPF:<br>* Estado Civil:          | * Nome do Dependente:<br>* Sexo:<br>Nº CNS(Cartão Nacional Saúde) <b>não obrigatório:</b> |     |
| + Anexar os documentos c                                                                                                    | omprobatórios.                     |                                                                                           |     |
| + Anexar os documentos c                                                                                                    | omprobatórios.<br>Código/Arquivo 🔺 | Nome do documento. Ex.: RG do dependente X 💠                                              |     |
| + Anexar os documentos c<br>Ações<br>54656                                                                                                    | omprobatórios.<br>Código/Arquivo 🔺 | Nome do documento. Ex.: RG do dependente X<br>RG DO DEPENDENTE X                          |     |
| Anexar os documentos c      Ações      54656      .pdf                                                                                                    | omprobatórios.<br>Código/Arquivo A | Nome do documento. Ex.: RG do dependente X<br>RG DO DEPENDENTE X                          | : 1 |
| + Anexar os documentos c<br>Ações<br>54656<br>.pdf                                                                                                    | omprobatórios.<br>Código/Arquivo A | Nome do documento. Ex.: RG do dependente X<br>RG DO DEPENDENTE X<br>1  Registros          | : 1 |

| Dado   | s dos l   | Dependente   | S              |                    |               |
|--------|-----------|--------------|----------------|--------------------|---------------|
| Novo   | Dependent | te           |                |                    |               |
| Editar | Excluir   | Parentesco 🗘 | Estado Civil 🗘 | Dependente 🗘       | Nascimento \$ |
| Ø      |           | Agregado(a)  | S - Solteiro   | JOÃO DA SILVA      | 18/01/1950    |
| P      | 0         | Pais         | I - Divorciado | MARIA DA SILVA     | 07/10/1956    |
|        |           |              |                | Id dd I by pl 10 V | Registros: 2  |

8º Escolha do plano selecionando na setinha destacada na imagem abaixo.

| Escolha seu Plano Confira os tipos de plano aqui!                                                                                                    |                                                                  |
|----------------------------------------------------------------------------------------------------|------------------------------------------------------------------|
| Plano Convénio:<br>100 - PLANO BÁSICO<br>* Total: R\$                                                                                                    |                                                                  |
| Titular:                                                                                                    | Tipo de Plano: Básico                                            |
| Valor: R\$                                                                                                    | Acomodação: Enfermaria                                           |
| Dependente:                                                                                                    | Abrangência: Estadual                                            |
| Data de Nascimento:<br>Valor: R\$                                                                                                    | Assistência Odontológica: Não                                    |
| Dependente:                                                                                                    | % de Coparticipação: 20                                          |
| Data de Nascimento:<br>Valor: R\$                                                                                                    |                                                                  |
|                                                                                                    |                                                                  |
| Total: R\$<br>*Soma das mensalidades sem o desconto do subsídio.<br>**A idade do(s) titular/dependente(s) considerada(s) na simulação de mensalidade é ba | useada na data de início da vigência do novo plano (01/12/2019). |

## 9º Salve o documento para continuar editando em outro momento.

| Satvar e Continuar Editando                                                                                                 |                                                                                                    |  |  |  |
|----------------------------------------------------------------------------------------------------|----------------------------------------------------------------------------------------------------|--|--|--|
| Finalizar                                                                                                    |                                                                                                    |  |  |  |
| <ul> <li>Desejo continuar com o plano de saúde e migrar para o novo contrato</li> </ul>                                     | Não desejo migrar para o novo plano (Contrato 232/2019), e estou ciente de que a cobertura assistencial do contrato vigente (010/2014) será encerrada em 30/11/2019. |  |  |  |
| Enviar para Análise<br>* Li e concordo com os termos e condições do Contrato 232/2019, e<br>Finalizar e Enviar para Análise | e opto pela migração para o novo plano.                                                                                                    |  |  |  |

10º Finalização: Informe que deseja migrar para o novo contrato, leia e confirme a leitura dos termos e condições. Selecione o botão Finalizar e Enviar para Analise.

| Finalizar                                                                                                    |
|----------------------------------------------------------------------------------------------------|
| Desejo continuar com o plano de saúde e migrar para o novo contrato     Não desejo migrar para o novo plano (Contrato 232/2019), e estou ciente de que a cobertura assistencial do contrato vigente (010/2014) será encerrada em 30/11/2019. |
| Enviar para Análise  Concordo com os termos e condições do Contrato 232/2019, e opto pela migração para o novo plano.  Finalizar e Enviar para Análise                                                                                       |

11º Você receberá um e-mail com a confirmação de envio da sua solicitação de migração.